# OUTLOOK E-Mails separat in einem ausgewählten Zielverzeichnis sichern

Dr. Volker Thormählen, 2. März 2019

## Inhalt

| AbbildungenI                                        |  |  |  |  |  |
|-----------------------------------------------------|--|--|--|--|--|
| ListingsI                                           |  |  |  |  |  |
| TabellenI                                           |  |  |  |  |  |
| Problemstellung                                     |  |  |  |  |  |
| 2 Benutzerdialoge                                   |  |  |  |  |  |
| 2.1 Order in OUTLOOK auswählen2                     |  |  |  |  |  |
| 2.2 Auswahl des Zielordners2                        |  |  |  |  |  |
| 3 Ergebnis einer OUTLOOK-Sicherung                  |  |  |  |  |  |
| 4 Benötigte VBA-Prozeduren                          |  |  |  |  |  |
| 4.1 Hauptprogramm                                   |  |  |  |  |  |
| 4.2 Aufrufe im Hauptprogramm5                       |  |  |  |  |  |
| 4.3 Listing des benutzerdefinierten Unterprogramms5 |  |  |  |  |  |
| 4.4 Listings der benutzerdefinierten Funktionen6    |  |  |  |  |  |
| 5 Praktische Relevanz                               |  |  |  |  |  |
| LiteraturverzeichnisII                              |  |  |  |  |  |

# Abbildungen

| Abb. 1: Quellordner in OUTLOOK auswählen   | .2 |
|--------------------------------------------|----|
| Abb. 2: Auswahl eines Zielordners          | .2 |
| Abb. 3: Ausschnitt aus dem Zielverzeichnis | .3 |

# Listings

| Listing 1: Hauptprogramm                                                                    | 4 |
|---------------------------------------------------------------------------------------------|---|
| Listing 2: OUTLOOK-Verzeichnisse holen                                                      | 5 |
| Listing 3: Pfad des Ziel-Ordners bestimmen                                                  | 6 |
| Listing 4: Ungültige Zeichen aus einem Verzeichnispfad entfernen                            | 6 |
| Listing 5: Bestimmte Sonderzeichen aus dem Betreff einer OUTLOOK-E-Mail-Nachricht entfernen | 6 |

# Tabellen

| Tab 1: Aufrufe im Hauptprogramm5 |
|----------------------------------|
|----------------------------------|

# 1 Problemstellung

In diesem Beitrag wird ein kommentiertes, interaktives VBA<sup>1</sup>-Makro präsentiert mit dem OUTLOOK-E-Mails<sup>2</sup> in einem ausgewählten Zielverzeichnis auf einem verfügbaren Datenträger eines Rechners unter Windows 7 gesichert werden können.

Der Name des VBA-Makros lautet: *SaveAllEmails\_ProcessAllSubFolders*. Die Suche danach im Internet führt zu 99 Treffern. Aber keine der stichprobenweise geöffneten Fundstellen enthält eine ausführliche Kommentierung des Quellcodes und/oder eine aussagekräftige Funktionsbeschreibung der Anwendung. Das Ziel dieses Beitrags ist, die genannten Defizite zu beheben.

Das VBA-Makro erfordert zwei Eingaben des Benutzers im Dialog:

- Auswahl eines Quellordner in OUTLOOK
- Auswahl eines Zielordners auf einem verfügbaren Datenträger

Alle E-Mails im Quellordner (nebst dazugehörigen Unterordnern) werden in einem ausgewählten Ordner auf einem verfügbaren Datenträger eines Rechners unter Windows 7 gespeichert. Die Ordnerhierarchie wird beibehalten (d. h. die Dateien werden in benannten Ordnern gespeichert, die dieselbe Struktur wie die OUTLOOK-Ordner haben.) Jede OUTLOOK-E-Mail-Nachricht wird separat gespeichert. Ein Doppelklick darauf genügt, um sie in OUTLOOK zu öffnen und anzuzeigen.

Die folgende Darstellung des VBA-Makros ist angelehnt an [1]. Nicht beschrieben wird allerdings, wie ein Makro in OUTLOOK erstellt wird. Im Internet sind genug einschlägige Anleitungen zu finden.

Am Ende dieses Beitrags wird auf die Notwendigkeit der ordnungsgemäßen Sicherung betrieblicher E-Mails nach den gesetzlichen Vorgaben in Deutschland hingewiesen.

<sup>&</sup>lt;sup>1</sup> Dieses Akronym steht für **V**isual **B**asic for **A**pplications. Das ist eine proprietäre Programmiersprache der Firma *Microsoft* für deren *Office-Suite* unter dem Betriebssystem *Windows*.

<sup>&</sup>lt;sup>2</sup> *Outlook* ist in erster Linie ein proprietäres E-Mail-Dienstprogramm der Firma *Microsoft* unter dem Betriebssystem *Windows*.

## 2 Benutzerdialoge

#### 2.1 Order in OUTLOOK auswählen

Der erste Benutzerdialog beinhaltet die Auswahl eines Quellordners in OUTLOOK:

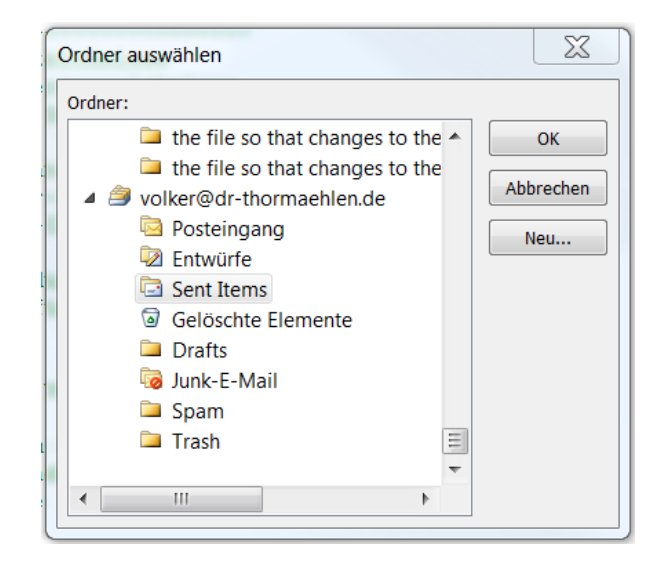

Abb. 1: Quellordner in OUTLOOK auswählen

In Abb. 1 wird dargestellt, dass der Ordner *Sent Items* (dt.: *Gesendete Objekte*) markiert ist. Nach Betätigung der Schaltfläche *OK* ist dieser Ordner als Datenquelle ausgewählt.

#### 2.2 Auswahl des Zielordners

Der zweite Benutzerdialog beinhaltet die Auswahl eines Zielordners auf einem verfügbaren Datenträger des aktuellen Rechners unter Windows 7.

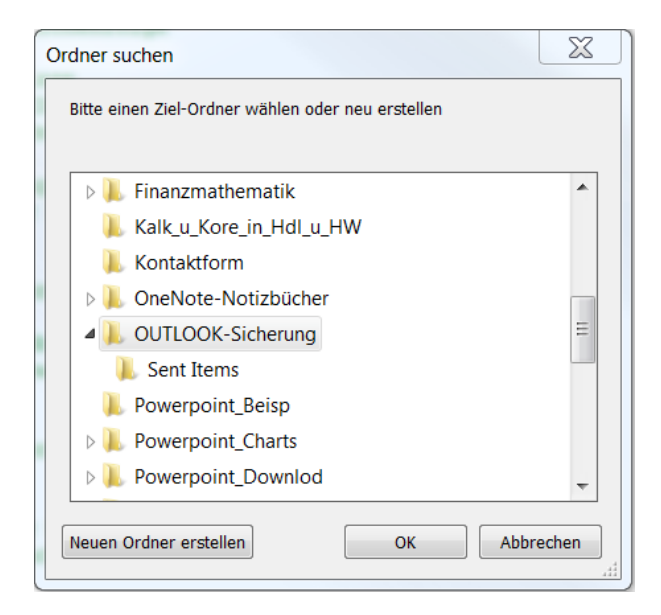

Abb. 2: Auswahl eines Zielordners

In Abb. 2 *ist OUTLOOK-Sicherung* als Ziel-Ordner markiert. Nach Betätigung der Schaltfläche *OK* ist dieser Ordner als Zielverzeichnis ausgewählt.

Der vollständige Pfad zum Ziel-Verzeichnis der OUTLOOK-Sicherung lautet in diesem Fall:

#### C:\Users\...\Documents\OUTLOOK-Sicherung\Sent Items<sup>3</sup>

### 3 Ergebnis einer OUTLOOK-Sicherung

Im Zielverzeichnis (s. oben) befinden sich u. a. folgende OUTLOOK-Elemente (hier nur ein typischer Ausschnitt):

| Name                                                 | Änderungsdatum   | Тур             | Größe  |
|------------------------------------------------------|------------------|-----------------|--------|
| 🖂 20181215-1933_WG Foto von Annette Thormaehlen      | 16.02.2019 16:31 | Outlook-Element | 147 KB |
| 🖂 20181217-0948_AW Bitte Korrekturlesen              | 16.02.2019 16:31 | Outlook-Element | 824 KB |
| 🖂 20181224-1642_AW Weihnachts- und Neujahrsgre       | 16.02.2019 16:31 | Outlook-Element | 70 KB  |
| 🖂 20190106-1443_AW Walkingausflug Montag, 07.01.2019 | 16.02.2019 16:31 | Outlook-Element | 18 KB  |
| 20190106-1658_AW Familie und Verwandschaft           | 16.02.2019 16:31 | Outlook-Element | 25 KB  |
| 🖂 20190107-1542_AW Grabpflege MoorhusenNeuendorf     | 16.02.2019 16:31 | Outlook-Element | 22 KB  |
| 🖂 20190109-1212_WG Besuch in Ratingen                | 16.02.2019 16:31 | Outlook-Element | 18 KB  |

#### Abb. 3: Ausschnitt aus dem Zielverzeichnis

Ein Doppelklick auf ein bestimmtes OUTLOOK-Element (s. Abb. 3) bewirkt dessen sofortige Anzeige in OUTLOOK mit entsprechendem Nachrichtenformat. Der Dateityp dieser OUTLOOK-Elemente lautet (\*.msg)<sup>4</sup>, also *nicht* (\*.pst)<sup>5</sup>.

## 4 Benötigte VBA-Prozeduren

#### 4.1 Hauptprogramm

Der Quellcode des Hauptprogramms wird in Listing 1 wiedergegeben:

| Op  | tion  | Explicit       |      |                       |     |                                        |
|-----|-------|----------------|------|-----------------------|-----|----------------------------------------|
|     | Dim   | strSavePath    | As   | String                | ' ' | Verzeichnispfad                        |
|     |       |                |      |                       |     |                                        |
| Sul | o Sar | veAllEmails_Pr | oce  | ssAllSubFolders()     |     |                                        |
|     | · •   | VBA-Makro zum  | Sic  | nern von ausgewählten | OU  | ILOOK-Nachrichten                      |
|     | '     | in einem vom B | enut | zer bestimmen Zielve  | rze | ichnis.                                |
|     | '     |                |      |                       |     |                                        |
|     | Dim   | lngFolder      | As   | Long                  | '   | Schleifenzähler f. Verzeichnisse       |
|     | Dim   | lngSubFolder   | As   | Long                  | '   | Schleifenzähler f. Unterverzeichnisse  |
|     | Dim   | lngStartPos    | As   | Long                  | '   | Startposition in einer Zeichenfolge    |
|     |       |                |      |                       |     |                                        |
|     | Dim   | colFolders     | As   | New Collection        | '   | Auflistung der Verzeichnisse           |
|     | Dim   | colStoreID     | As   | New Collection        | '   | Auflistung der Speicher-IDs            |
|     | Dim   | colEntryID     | As   | New Collection        | '   | Auflistung der Eintrag-IDs             |
|     |       |                |      |                       |     |                                        |
|     | Dim   | objApp         | As   | OUTLOOK.Application   | '   | Microsoft Office-Anwendung             |
|     | Dim   | objNS          | As   | OUTLOOK.NameSpace     | '   | Abtraktes Stammobjekt für Datenquellen |
|     | Dim   | objFolder      | As   | OUTLOOK.MAPIFolder    | '   | Verzeichnis                            |
|     | Dim   | objMsg         | As   | OUTLOOK.MailItem      | '   | Nachricht (E-Mail)                     |
|     | Dim   | objPicked      | As   | Object                | '   | Vom Benutzer gewähltes Verzeichnis     |

<sup>&</sup>lt;sup>3</sup> Dt.: Gesendete Objekte

<sup>&</sup>lt;sup>4</sup> Der Dateityp (\*.msg) kennzeichnet das sog. *Outlook Message Format.* 

<sup>&</sup>lt;sup>5</sup> Der Dateityp einer OUTLOOK-*Datendatei* lautet (\*.pst): **p**ersonal **s**torage **t**able. Dieser Dateityp kann in OUTLOOK mit den standardmäßig eingebauten Werkzeugen exportiert und importiert werden.

```
' Akronym f. "File System Object"
   Dim ESO
                       As Object
                                            ' (f. den Zugriff auf das Windows-Dateisystem)
                                            ' vollständiger Dateiname
   Dim strFullFileNm As String
   Dim strFolder As String
Dim strFullPath As String
                                            ' Verzeichnis
                                            ' vollständiger Pfad zum Verzeichnis
                                           ' Zielverzeichnis
   Dim strTargetFolder As String
                                           ' Betreff einer E-Mail-Nachricht
   Dim strSubject As String
                                            ' bereinigter Betreff einer E-Mail-Nachricht
   Dim strSubjectClean As String
                                            ' Zugangszeitpunkt einer E-Mail-Nachricht
   Dim strReceived
                      As String
   ' FSO-Objekt erstellen.
   Set FSO = CreateObject("Scripting.FileSystemObject")
   ' OUTLOOK starten.
   Set objApp = OUTLOOK.Application
   ' Datenquellen bestimmen.
   Set objNS = objApp.GetNamespace("MAPI")
   Set objPicked = objNS.PickFolder
   If objPicked Is Nothing Then
      MsgBox "Nichts ausgewählt!", vbCritical, "Fehler"
     GoTo ExitSub:
   End If
   ' Ziel-Ordner bestimmen.
   Call BrowseForFolder(strSavePath)
   Call GetFolder(colFolders, colEntryID, colStoreID, objPicked)
   ' Alle Verzeichnisse durchlaufen
   For lngFolder = 1 To colFolders.Count
      ' Ungültige Zeichen aus dem Verzeichnispfad entfernen.
      strFolder = RemoveIllegalCharacters(colFolders(lngFolder))
      lngStartPos = InStr(3, strFolder, "\") + 1
      strFolder = Mid(strFolder, lngStartPos, 256)
      strFullPath = strSavePath & "\" & strFolder & "\"
      strTargetFolder = Left(strFullPath, Len(strFullPath) - 1) & "\"
      If Not FSO.FolderExists(strFullPath) Then
        FSO.CreateFolder (strFullPath)
      End If
      Set objFolder = objApp.Session.GetFolderFromID(colEntryID(lngFolder), colStoreID(lngFolder))
      On Error Resume Next
         For lngSubFolder = 1 To objFolder.Items.Count
            Set objMsg = objFolder.Items(lngSubFolder)
            With objMsg
               Empfangszeitpunkt einer OUTLOOK-Meldung formatieren
               strReceived = Format(.ReceivedTime, "YYYYMMDD-hhmm")
               ' Sonderzeichen aus der Betreff-Zeile einer OUTLOOK-Meldung entfernen
               strSubject = RemoveSpecialCharacters(.Subject)
            End With
               ' (.msg) kennzeichnet den Dateityp einer OUTLOOK E-Mail-Nachricht
            strFullFileNm = Left(strTargetFolder & strReceived & "_" & strSubject & ".msg", 256)
           objMsg.SaveAs strFullFileNm, 3
         Next lngSubFolder
      On Error GoTo 0
   Next lngFolder
   If lngFolder >= colFolders.Count Then MsgBox "Normales Ende der OUTLOOK-Sicherung.", vbInformation,
"Erfolg!"
ExitSub:
  Set objApp = Nothing
  Set objNS = Nothing
   Set objFolder = Nothing
   Set objMsg = Nothing
   Set objPicked = Nothing
End Sub
```

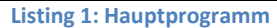

### 4.2 Aufrufe im Hauptprogramm

Im Hauptprogramm (s. Listing 1) werden 3 benutzerdefinierte Funktionen und 1 benutzerdefiniertes Unterprogramm eingesetzt (s. Tab 1).

| Name                    | Тур           | Aufgabe                                         |
|-------------------------|---------------|-------------------------------------------------|
| GetFolder               | Unterprogramm | OUTLOOK-Verzeichnisse holen                     |
| BrowseForFolder         | Funktion      | Ziel-Verzeichnis bestimmen.                     |
| RemoveIllegalCharacters | Funktion      | Ungültige Zeichen aus einem Pfadnamen entfernen |
| RemoveSpecialCharacters | Funktion      | Bestimmte Sonderzeichen aus dem Betreff einer   |
|                         |               | Nachricht entfernen                             |

Tab 1: Aufrufe im Hauptprogramm

### 4.3 Listing des benutzerdefinierten Unterprogramms

Das in Listing 2 gezeigte Unterprogramm dient zur Ermittlung der relevanten OUTLOOK-Ordner.

| Sub GetFolder(colFolders As Collection, colEntryID As Collection, colStoreID As Collection, fldr As               |
|----------------------------------------------------------------------------------------------------|
| MAPIFolder)                                                                                                    |
| ' OUTLOOK-Verzeichnisse holen.                                                                                    |
| Dim objFolder As MAPIFolder                                                                                       |
| With fldr                                                                                                    |
| ' Auflistungen belegen.                                                                                           |
| colFolders.Add .FolderPath <mark>'Gibt den Pfad des aktuellen Ordners an.</mark>                                  |
| colEntryID.Add .EntryID <mark>' Wird gesetzt, nachdem das jeweilige Element gespeichert o. gesendet wurde.</mark> |
| colStoreID.Add .StoreID <mark>' StoreID ist eine Eigenschaft des aktuellen Ordners.</mark>                        |
| For Each objFolder In .Folders                                                                                    |
| GetFolder colFolders, colEntryID, colStoreID, objFolder                                                           |
| Next objFolder                                                                                                    |
| End With                                                                                                    |
| Set objFolder = Nothing                                                                                           |
| End Sub                                                                                                    |

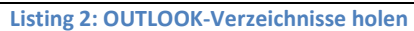

#### 4.4 Listings der benutzerdefinierten Funktionen

```
Function BrowseForFolder(strSavePath As String, Optional OpenAt As String) As String
   ' Pfad des Ziel-Ordners bestimmen.
  Dim objShell As Object
  Dim objFolder As Object
  Dim strEnviro As String
  On Error Resume Next
     ' Windows-Umgebungsvariablen abrufen
     strEnviro = CStr(Environ("USERPROFILE"))
     Set objShell = CreateObject("Shell.Application")
     Set objFolder = objShell.BrowseForFolder(0, "Bitte einen Ziel-Ordner wählen oder neu erstellen", 0,
(strEnviro & "\Documents\"))
     strSavePath = objFolder.Self.Path
     Set objFolder = Nothing
     Set objShell = Nothing
  On Error GoTo 0
End Function
```

Listing 3: Pfad des Ziel-Ordners bestimmen

Listing 4: Ungültige Zeichen aus einem Verzeichnispfad entfernen

```
Function RemoveSpecialCharacters(strSubject as String) as String

' Bestimmte Sonderzeichen aus der Betreff-Zeile einer OUTLOOK-E-Mail-Nachricht entfernen,

' aber NICHT Unterstrich, Leerzeichen, Bindestrich und/oder Punkt.

Dim RegExp As Object

Set RegExp = CreateObject("vbscript.regexp")

With RegExp

.Pattern = "[^\w -.]"

.IgnoreCase = True

.Global = True

RemoveSpecialCharacters = .Replace(strSubject, "")

End With

Set RegExp = Nothing

End Function
```

Listing 5: Bestimmte Sonderzeichen aus dem Betreff einer OUTLOOK-E-Mail-Nachricht entfernen

### 5 Praktische Relevanz

Zur ordnungsgemäßen Aufbewahrung und Archivierung betrieblicher E-Mails nach den gesetzlichen Vorschriften in Deutschland siehe [2].

## Literaturverzeichnis

- [1] D. Poremsky, "Saving All Messages to the Hard Drive Using VBA," 29 08 2018. [Online]. Available: https://www.slipstick.com/developer/saving-messages-to-the-hard-drive-using-vba/. [Zugriff am 11 02 2019].
- [2] o. V., "E-Mail-Archivierung," 05 04 2017. [Online]. Available: https://de.wikipedia.org/wiki/E-Mail-Archivierung. [Zugriff am 2019 02 17].